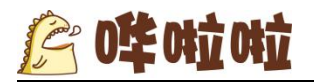

# KDS 叫号屏使用说明

撰写单位:哗啦啦

编写人:胡莎莉

更新时间: 2017年5月19日

目录

| L<br><   |                        |                                                                                                    |                                                                                                    |
|----------|------------------------|----------------------------------------------------------------------------------------------------|----------------------------------------------------------------------------------------------------|
| ·<br>,   | 产品说明                   |                                                                                                    | 2                                                                                                    |
| <u> </u> | 功能说明                   |                                                                                                    | 2                                                                                                    |
|          | 2.1 注册                 |                                                                                                    | 2                                                                                                    |
|          | 2.2 叫号屏显示              |                                                                                                    | 3                                                                                                    |
|          | 2.3 KDS 的设置(请严格按照图片配置, | 暂不支持其他配置模式)                                                                                                   | 4                                                                                                    |
|          | ⊥<br>,<br>,            | <ul> <li>一、产品说明</li> <li>二、功能说明</li> <li>2.1 注册</li> <li>2.2 叫号屏显示</li> <li>2.3 KDS 的设置(请严格按照图片配置,</li> </ul> | <ul> <li>一、产品说明</li> <li>二、功能说明</li> <li>2.1 注册</li> <li>2.2 叫号屏显示</li> <li>2.3 KDS 的设置(请严格按照图片配置,暂不支持其他配置模式)</li> </ul> |

C 0 4 0 4 0 0 立 0 立

## 一、产品说明

KDS 叫号屏是 KDS 的副产品,主要方便顾客可以直观的看到号码,KDS 叫号屏分为备餐中和请取餐两部分显示。

主要适用于 saas 的出品和 KDS。

可适配硬件:安卓 4.0 以上系统的安卓设备,推荐尺寸 1920\*1080。

二、功能说明

2.1 注册

KDS 叫号屏使用的时候需要先绑定 IP 地址和端口号, 绑定之后再次登录时不会再有绑 定界面,由于电视屏使用的特殊性,最好把对应 SAAS 的 IP 地址固定,这样会方便 KDS 叫 号屏的使用。

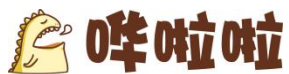

| KDS叫号屏                             |  |
|------------------------------------|--|
| http:// 请输入IP地址 : 端口号<br><b>绑定</b> |  |
|                                    |  |

### 2.2 叫号屏显示

KDS 叫号屏的显示分为两部分,左边为备餐中的显示,右边为请取餐的显示。主要显示头像和名称还有单号。

- 一、显示信息
- 1、自助点餐

微信头像以第一次使用哗啦啦系统获取的头像显示,不会根据顾客更换头像而变化, 但是要是一个月内不使用哗啦啦任何系统的话,再次登录会重新回去头像。名称第一次获 取的是微信名称,但是要是顾客修改过,就显示顾客修改后的名称,名称最多显示 6 个字, 多余的部分会用"..."代替。

- 2、如果是通过扫码枪主扫结账的,头像显示默认头像,名称显示【商家扫码结账】。
- 3、如果是团购核销结账的,头像显示默认头像,名称显示【团购结账】。

4、如果是通过三大外卖平台结账的,头像显示三大平台的 logo,名称显示【三大外卖平台 结账】。

5、如果是其他方式结账的,头像显示默认头像,名称显示【商家结账】。

号码就是以4位数的单号进行显示。

- 二、显示详情
- 1) 备餐中

与之相对应的是 saas 出品的配菜模式或者制作模式的订单显示。

2) 请取餐

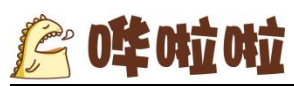

当订单到传菜模式的时候,点击叫号,就会在请取餐的屏幕中间显示,当客人没有及时 进行取餐的时候,叫新的号码的时候,旧的没有取走的号码会放在下面一行,显示对应的 头像和单号,按照时间先后顺序排序,最多显示 6 个。

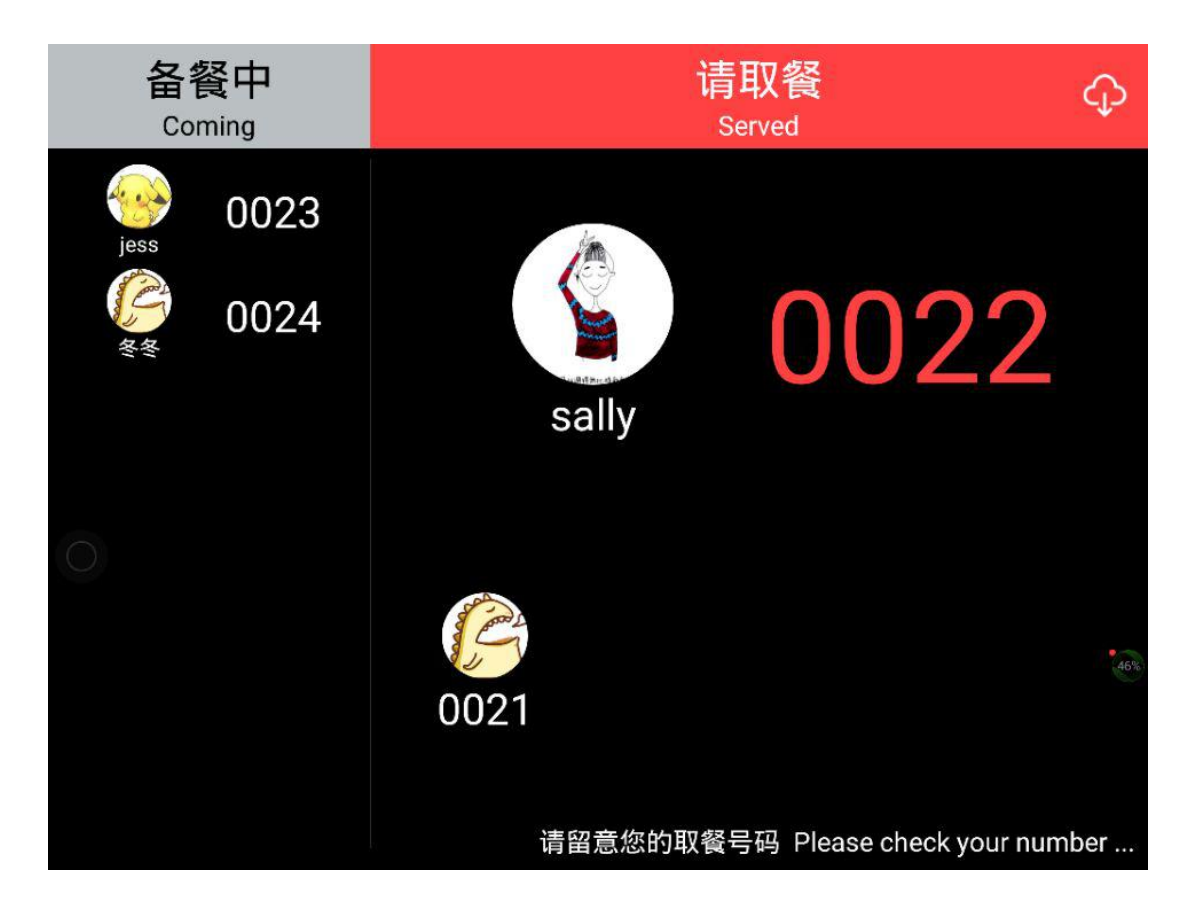

2.3 KDS 的设置(请严格按照图片配置,暂不支持其他配置 模式)

1、配菜模式设置,如不需要,可以不启用。

| and and a | 匠 | <b>体立体立</b> |  |
|-----------|---|-------------|--|
| 81        | T |             |  |

| 配菜模式          | 制作模式     | 传菜模式          | 已完成       | 打印机设置              |          |            |              |        | 保存并关闭                                    | 关闭       |  |
|---------------|----------|---------------|-----------|--------------------|----------|------------|--------------|--------|------------------------------------------|----------|--|
| □ 启用 		 打印制作单 |          |               |           |                    |          |            |              |        |                                          |          |  |
|               |          |               | 显示方       | <b>〕式:</b>         |          | (          | 逻辑           | 屏数量    | 逻辑屏显示行                                   | テ数       |  |
|               | 按订单的     | ≌示<br>計显示     | v         | 按采品明细显示<br>按菜品订单条目 | ;<br> 显示 |            | 1 2<br>4 ✔ 5 | 3<br>6 | 不限 1<br>2 ✔ 3                            |          |  |
| 出品警告          | 按菜品含超时时间 | 計但不显示<br>< 60 | 桌台<br>> 分 | ф                  | ] v 出品   | 日严重警告超     | 时时间 <        | 180 >  | 分钟                                       | <b>~</b> |  |
|               |          |               |           |                    |          |            |              |        |                                          |          |  |
|               | 逻辑屏1     |               | 选择管理      | 理的订单类型             | 选择管理     | 的菜品        | 选择管理         | 理的出品部门 | 选择管理的                                    | 的桌台区域    |  |
|               |          |               | 堂食        | ~                  | 冷菜       | ^          | 主食           | ~      | 大厅                                       | ~        |  |
|               |          |               | 外卖        | ~                  | 子菜品1     | ~          | 其他           | ~      | 二楼                                       | ~        |  |
|               |          |               | 自提        | ~                  | 子菜品2     | ~          | 凉菜           | ~      | 一楼                                       | ~        |  |
|               |          |               |           |                    | 子菜品3     | ×.         | 炒菜           | v .    | 包间                                       |          |  |
|               |          |               |           |                    | → 采品4    | ×.         | 饮品           | v      | 快餐区                                      | v v      |  |
|               |          |               |           |                    | 执恭       | •          |              |        | 1000 旧 71° 兴 日 掟<br>美 团 外 壶              | Ĵ        |  |
|               |          |               |           |                    | 子菜品5     | ~          |              |        | () () () () () () () () () () () () () ( | ~        |  |
|               |          |               |           |                    | 子菜品6     | <b>v</b> . |              |        | 百度外卖                                     | V        |  |

#### 2、制作模式设置。如不需要,可以不启用。

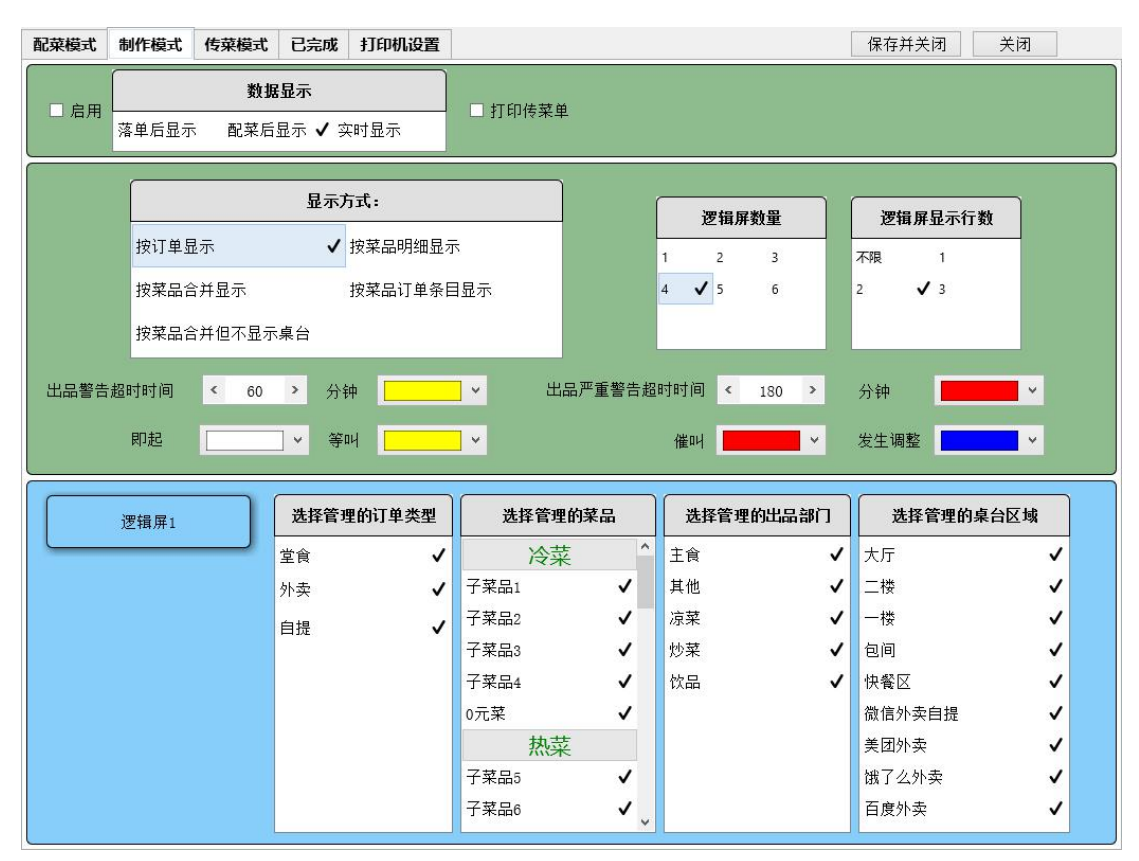

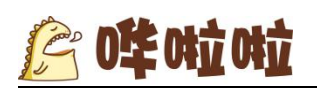

#### 3、传菜模式设置。必须启用。

| 配菜模式 | 制作模式  | 传菜模式                   | 已完成            | 打印机设置          |              |          |       |         | 保存并关闭           | 关闭       |
|------|-------|------------------------|----------------|----------------|--------------|----------|-------|---------|-----------------|----------|
| ☑ 启用 | 落单后显示 | <b>数据显示</b><br>< ✔ 制作局 | 显示             | □ 打印传菜         | 单   ☑ 显示□    | 버뮥       |       |         |                 |          |
|      |       |                        | 显示力            | <u>जिर्</u> दः |              | ] [      |       | 辑屏数量    | 逻辑屏显示           | 行数       |
|      | 按订单显  | 显示                     | ~              | 按菜品明细显示        | ż            |          | 1 2   | 3       | 不限 1            |          |
|      | 按菜品含  | 計显示                    |                | 按菜品订单条目        | 显示           |          | 4 🗸 5 | 6       | 2 🗸 3           |          |
|      | 按菜品合  | 合并但不显示                 | 桌台             |                |              |          |       |         |                 |          |
| 出品警告 | 超时时间  | < 60                   | <b>&gt;</b> 分報 | iф             | ] <b>~</b> [ | 出品严重警告超的 | 时时间   | < 180 > | 分钟              | <b>~</b> |
|      | 即起    |                        | ] ~ 等(         | щ              | ·            |          | 催叫    | ×       | 发生调整            | <b>~</b> |
|      | 逻辑屏1  |                        | 选择管理           | 里的订单类型         | 选择管理         | 里的菜品     | 选择行   | 管理的出品部门 | 选择管理的           | 的桌台区域    |
|      |       |                        | 堂食             | ~              | 冷            | 菜 ^      | 主食    | ✓       | 大厅              | <b>v</b> |
|      |       |                        | 外卖             | ~              | 子菜品1         | ~        | 其他    | ~       | 二楼              | ~        |
|      |       |                        | 自提             | ~              | 子菜品2         | ~        | 凉菜    | ~       | 一楼              | ~        |
|      |       |                        |                |                | 子菜品3         | ~        | 炒菜    | ~       | 包间              | <b>v</b> |
|      |       |                        |                |                | → 菜品4        | ×,       | 饮品    | v       | 快餐区             | · ·      |
|      |       |                        |                |                | 0元采          | <b>v</b> |       |         |                 | ~        |
|      |       |                        |                |                |              | * _      |       |         | 10%」公介头<br>百度外壶 | Š.       |
|      |       |                        |                |                | 子菜品6         | •<br>•   |       |         | 微信外卖自提          | ~        |
|      |       |                        |                |                | <u>.</u>     | 1011     | 1     |         |                 |          |